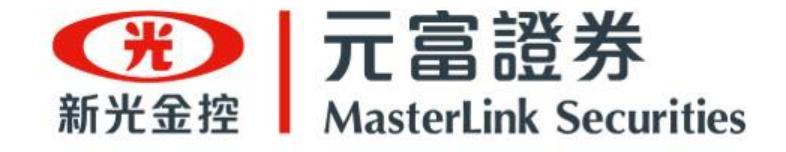

# 線上開戶操作手冊

數位金融部 / 2023.09.15 (v.7)

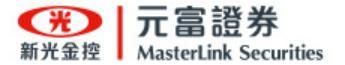

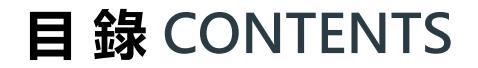

- A 線上開戶申請入口 隨你選! P.04
- B 線上開戶申辦資格&準備資料 P.05
- C 選擇欲使用之銀行帳戶 再選開戶申辦業種 P.06

申辦流程 - OU好富投 P.12

```
申辦流程 - 我已有新光銀行帳戶(一開三戶) P.15
```

申辦流程 - 我有其他銀行帳戶(分戶帳) P.19

申辦流程 - 加開其他投資帳戶 P.23

**D** 補件 / 繼續前次作業 P.28

E 申辦通知 P.30

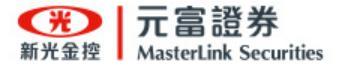

# A. 線上開戶申請入口 隨你選! B. 線上開戶申辦資格&準備資料

C. 選擇欲使用之銀行帳戶 再選開戶申辦業種

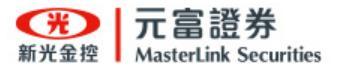

#### 線上開戶申請入口 隨你選!

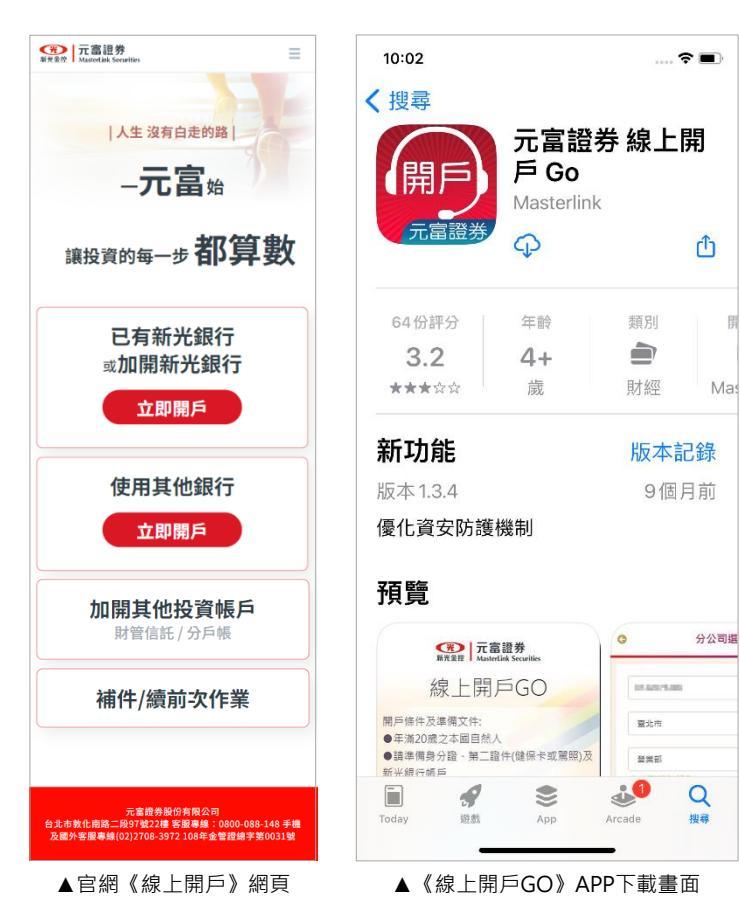

- 任何設備皆可隨時線上申辦:**<u>手機、PAD(平板)、筆電、電腦(桌上型)</u>**
- 元富證券《線上開戶GO》提供以下2個線上開戶申辦入口:

| 细古垢  | 元富證券(官網) > <u>線上開戶</u>                                  |
|------|---------------------------------------------------------|
| 約貝瓜  | https://www.masterlink.com.tw/openACC/index.html        |
| APP版 | 至 APP Store (iOS) 或 Play Store (Android) 搜尋「線上開戶Go」 APP |

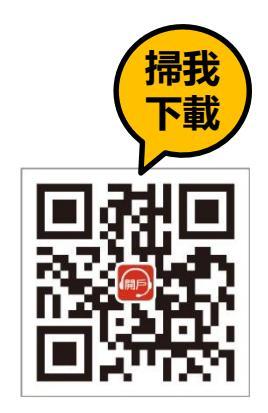

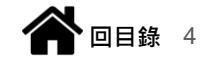

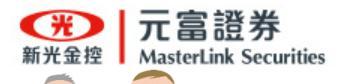

#### 線上開戶 - 申辦資格&準備資料

|                               | 已有新光銀行或加開新光銀行 |              | 使用其他銀行       |                       | 加開其他投資帳戶     |              |               |              |
|-------------------------------|---------------|--------------|--------------|-----------------------|--------------|--------------|---------------|--------------|
| TAA                           | OU好富投         | 我有<br>新光銀行帳戶 | 我有<br>王道銀行帳戶 | 我有其他銀行帳戶<br>(開立元富分戶帳) | 加開<br>財管信託戶  | 加開<br>分戶帳    | 加開<br>複委託     | 加開<br>信用戶    |
| 本國自然人<br>(適格年齡)               | 年滿18歲         | 年滿18歲        | 年滿18歲        | 年滿18歳                 | 年滿18歳        | 年滿18歲        | 滿18歲          | 年滿20<br>歲    |
| 財力證明<br>(逾新台幣3萬)              | _             | _            | _            | _                     | ✓            | _            | _             |              |
| 開立受託買賣帳戶滿<br>3個月              |               |              | _            | _                     |              |              |               | $\checkmark$ |
| 最近一年內<br>成交10筆以上<br>且金額滿5萬    | _             |              | _            | _                     |              |              | _             | $\checkmark$ |
| 身分證 (正/反面)                    | $\checkmark$  | $\checkmark$ | $\checkmark$ | $\checkmark$          | $\checkmark$ | $\checkmark$ | $\checkmark$  | $\checkmark$ |
| 第二證件<br>(健保卡或駕照)              | $\checkmark$  | $\checkmark$ | $\checkmark$ | $\checkmark$          | $\checkmark$ | $\checkmark$ | $\checkmark$  | —            |
| 銀行帳戶存摺影像<br>(新光銀行/他行)<br>[註1] | ✔ 限新光銀行       | ✓ 支援多家銀行     | ✓ 限王道銀行      | ✓ 支援多家銀行              | ✔ 限新光銀行      | ✓ 限新光銀行      | ✔<br>限新光/兆豐銀行 | _            |
| 元富證券<br>證券電子交易戶<br>[註2]       |               | _            | _            | _                     | $\checkmark$ | $\checkmark$ | $\checkmark$  | $\checkmark$ |
| 簽名樣式影像                        |               |              |              | _                     |              |              |               |              |

註1:請備妥您的銀行帳戶存摺影像與帳號。

● 註2:線上申辦加開業種帳戶服務時,需使用元富證券之證券電子交易戶帳號、密碼進行身分驗證;若您忘記電子交易帳戶、密碼,或無法登入,請洽分公司查詢。

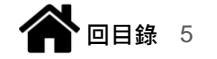

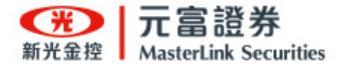

### 一、已有新光銀行 或 加開新光銀行

選『OU好富投』 元富證+新光銀一起開

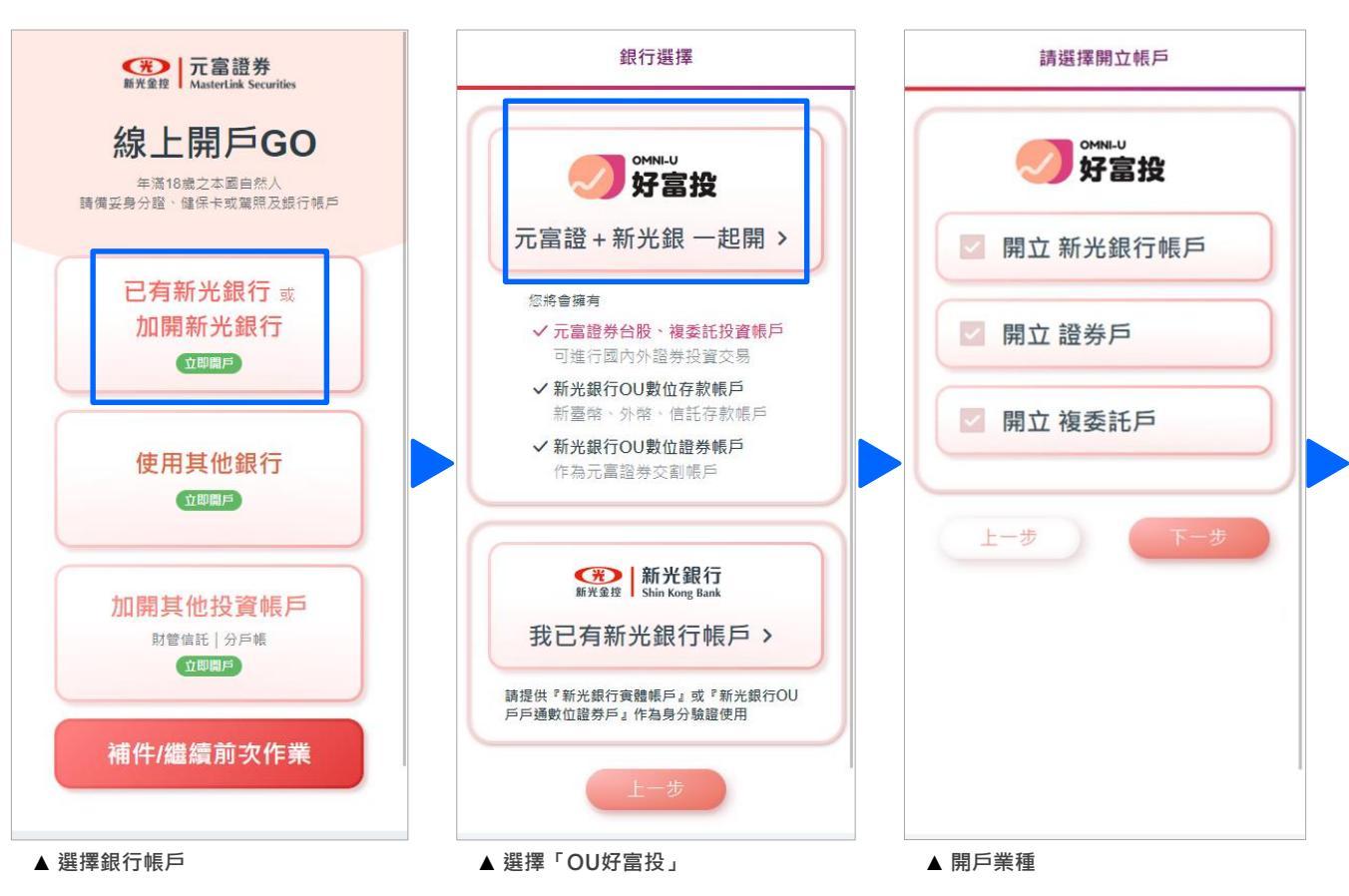

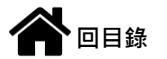

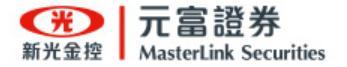

#### 二、已有新光銀行 或 加開新光銀行

- 選<u>我已有新光銀行帳戶</u>:以原 有的新光銀行帳戶作為開戶核 驗身分&綁定授權扣款使用。
- 申辦業種可同時開立證券、複
   <u>委託與財管信託戶</u>。

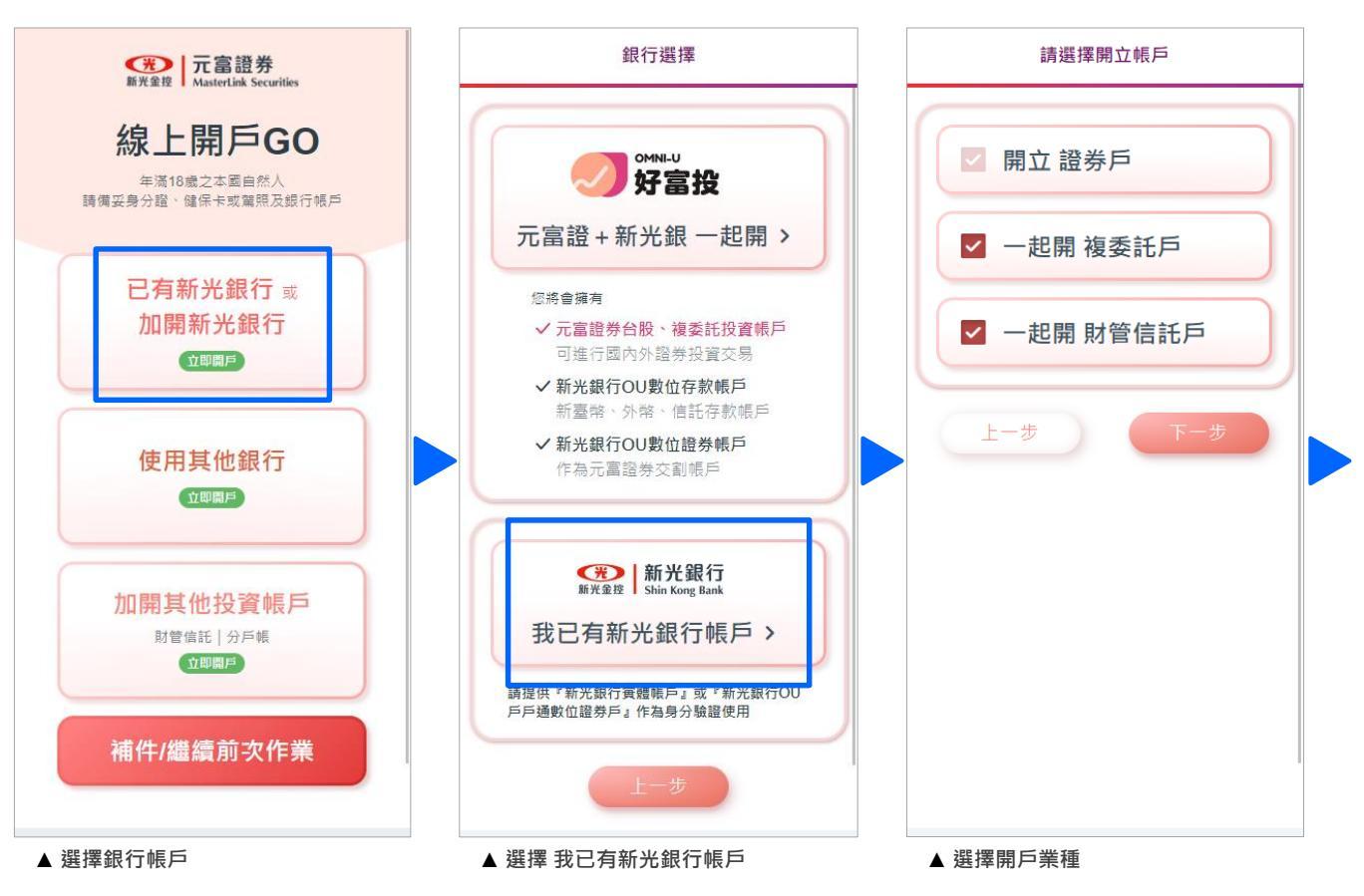

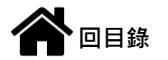

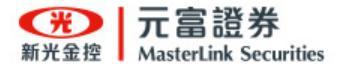

#### 三、使用其他銀行

- 選<u>我有其他銀行帳戶</u>:以現有 銀行帳戶作為開戶核驗身分&
   綁定授權扣款使用。
   \*\*支援金融機構請參閱下頁。
   \*\*說明網頁:請點選[分戶帳]
   <a href="https://media.masterlink.com.tw/s">https://media.masterlink.com.tw/s</a>
   <a href="mailto:evices/eopen/qa.html">ervices/eopen/qa.html</a>
- 2. 申辦業種可同時開立:

證券+複委託戶[分戶帳]

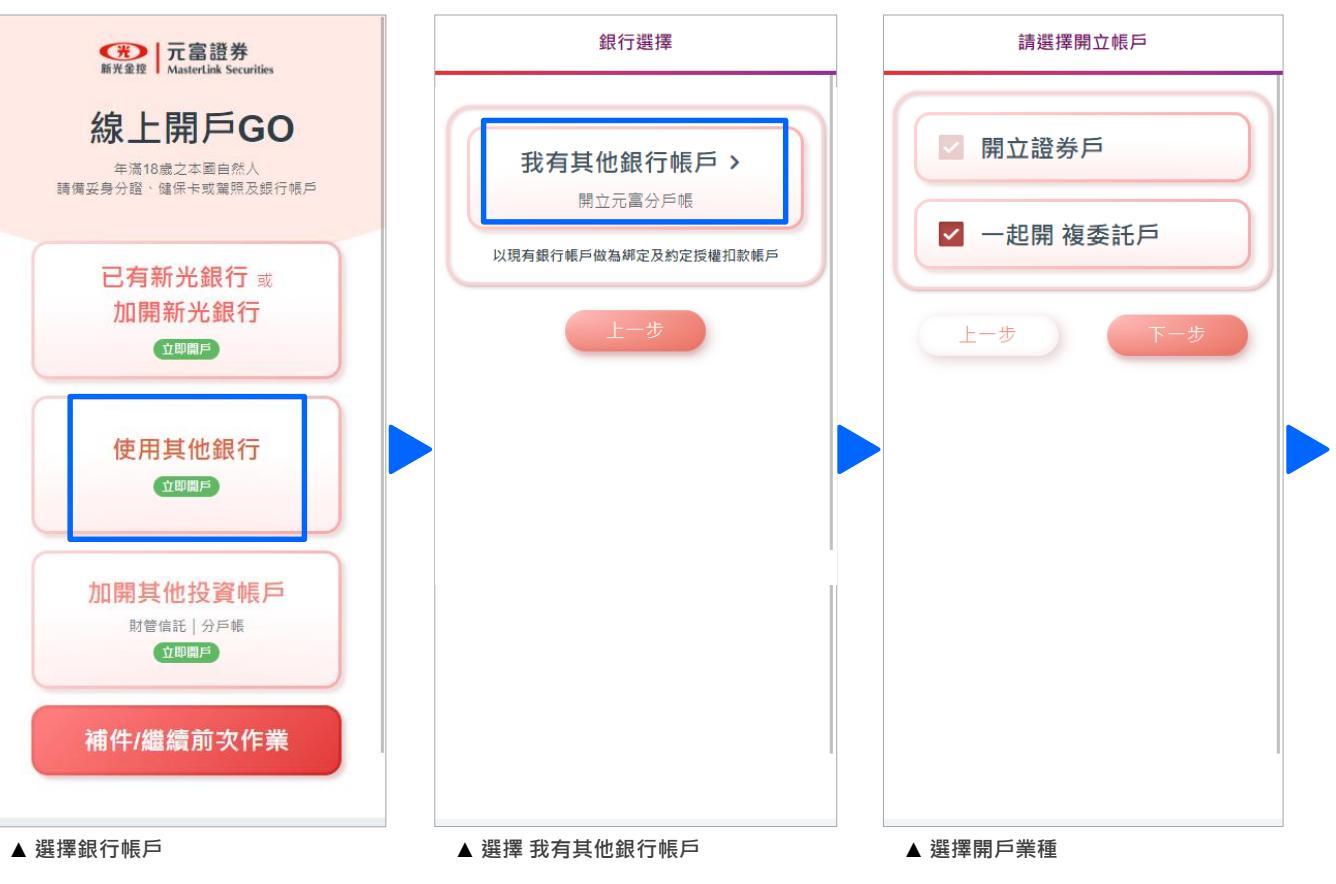

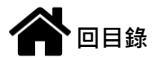

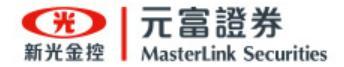

回目錄

#### 選擇欲使用之銀行帳戶 再選開戶申辦業種

9

- 元富分戶帳可支援哪些金融機構作為分戶帳的出/入金銀行帳戶?
  - 入金銀行:所有銀行皆可作為入金銀行帳號
  - 出金銀行:請參閱下方分戶帳39家可出金銀行列表

| 銀行代碼 | 銀行全名       | 銀行代碼 | 銀行全名                         | 銀行代碼 | 銀行全名              |
|------|------------|------|------------------------------|------|-------------------|
| 004  | 臺灣銀行       | 050  | 臺灣中小企業銀行                     | 805  | 遠東國際商業銀行          |
| 005  | 臺灣土地銀行     | 052  | 渣打國際商業銀行                     | 806  | 元大商業銀行            |
| 006  | 合作金庫商業銀行   | 053  | 台中商業銀行                       | 807  | 永豐商業銀行            |
| 007  | 第一商業銀行     | 054  | 京城銀行                         | 808  | 玉山商業銀行            |
| 008  | 華南商業銀行     | 081  | 匯豐(台灣)商業銀行                   | 809  | 凱基商業銀行            |
| 009  | 彰化商業銀行     | 101  | 瑞興商業銀行                       | 810  | 星展(台灣)商業銀行        |
| 011  | 上海商業儲蓄銀行   | 102  | 華泰商業銀行                       | 812  | 台新國際商業銀行          |
| 012  | 台北富邦商業銀行   | 103  | 臺灣新光商業銀行                     | 816  | 安泰商業銀行            |
| 013  | 國泰世華商業銀行   | 108  | 陽信商業銀行                       | 822  | 中國信託商業銀行          |
| 016  | 高雄銀行       | 118  | 板信商業銀行                       | 823  | 將來商業銀行            |
| 017  | 兆豐國際商業銀行   | 147  | 三信商業銀行                       | 952  | 財團法人農漁會南區資訊中心(註2) |
| 018  | 全國農業金庫     | 600  | 農金資訊股份有限公司( <mark>註1)</mark> |      |                   |
| 021  | 花旗(台灣)商業銀行 | 700  | 中華郵政股份有限公司                   |      |                   |
| 048  | 王道商業銀行     | 803  | 聯邦商業銀行                       |      |                   |

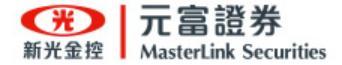

#### 四、加開其他投資帳戶

本項為已有元富證券 - 證券戶,要

再加開財管信託戶 或加開分戶帳。

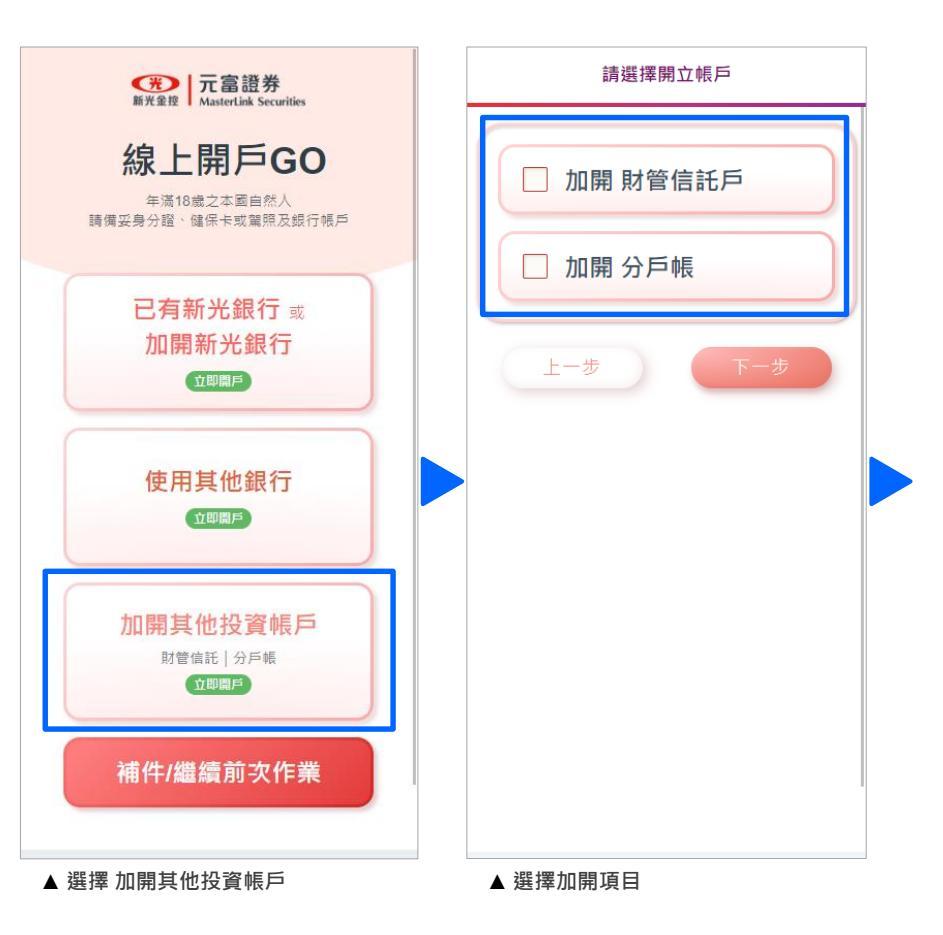

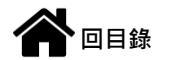

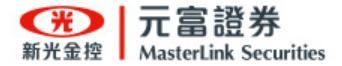

#### 補件 / 繼續前次作業

本項為 補件時 或 繼續前一次未完

**成**步驟時使用。

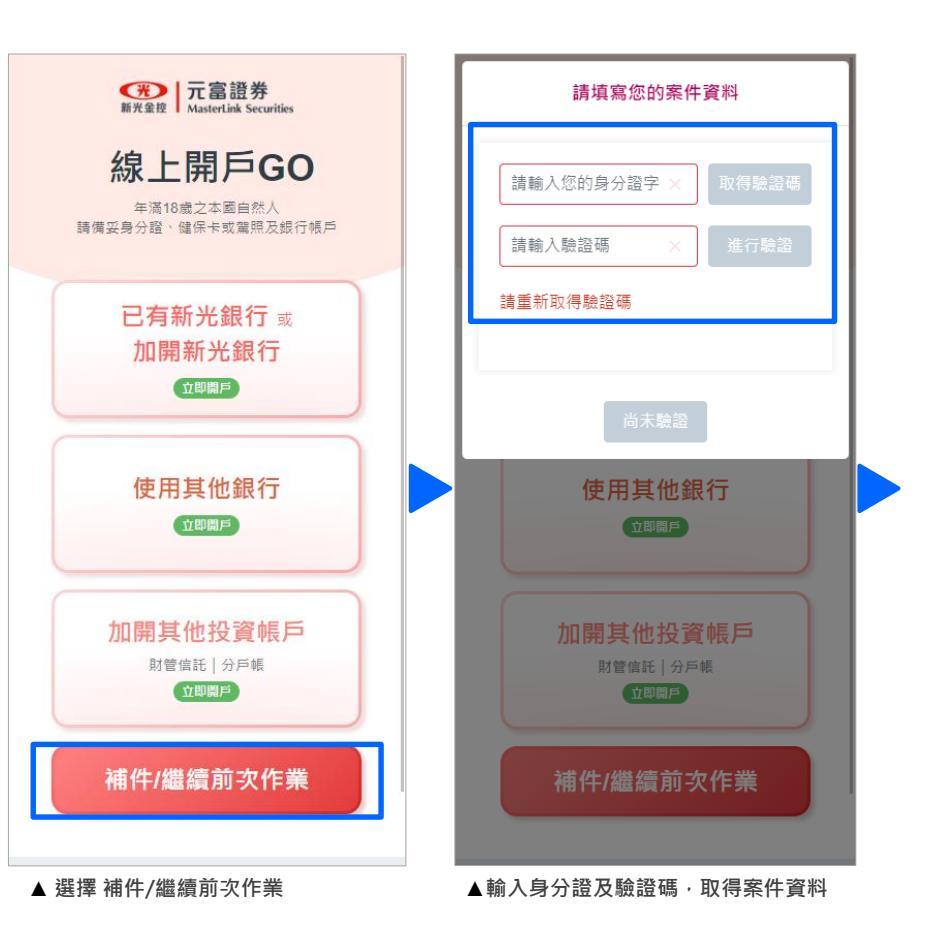

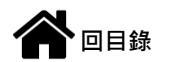

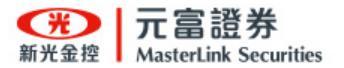

### 申辦流程 - OU好富投

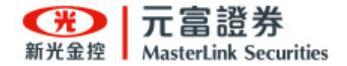

#### 申辦流程 - OU好富投

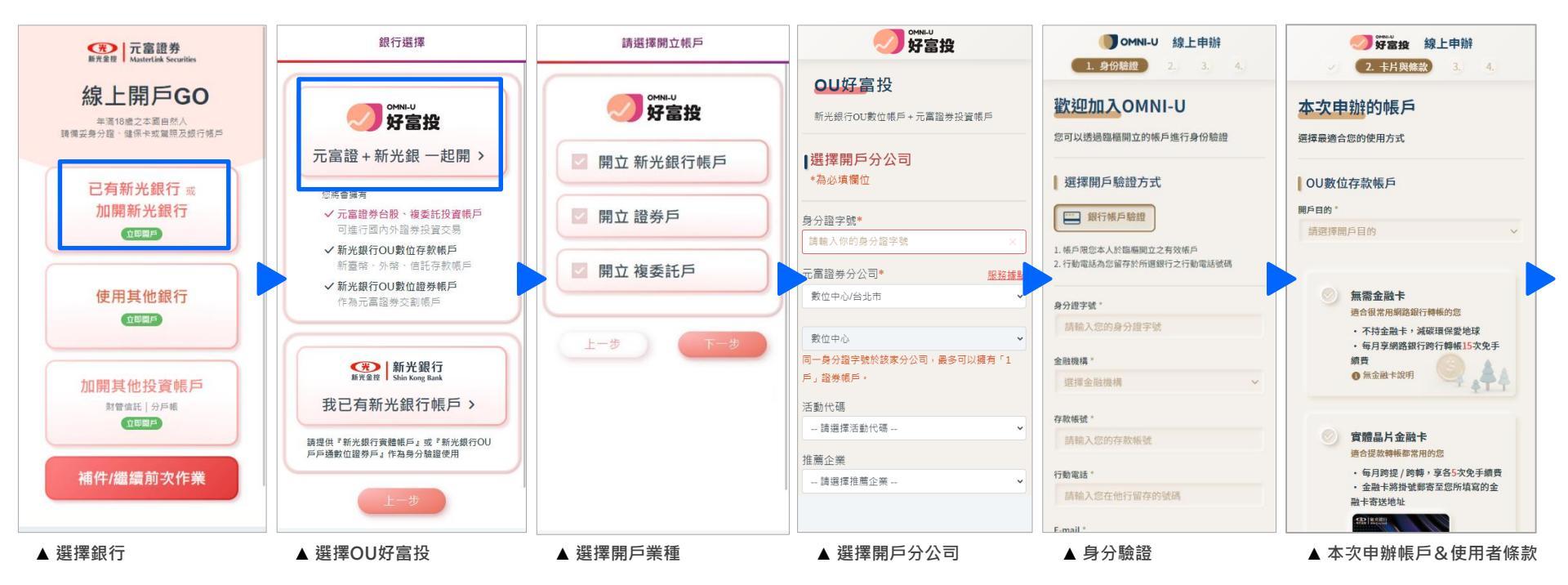

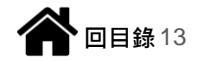

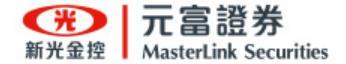

#### 申辦流程 - OU好富投

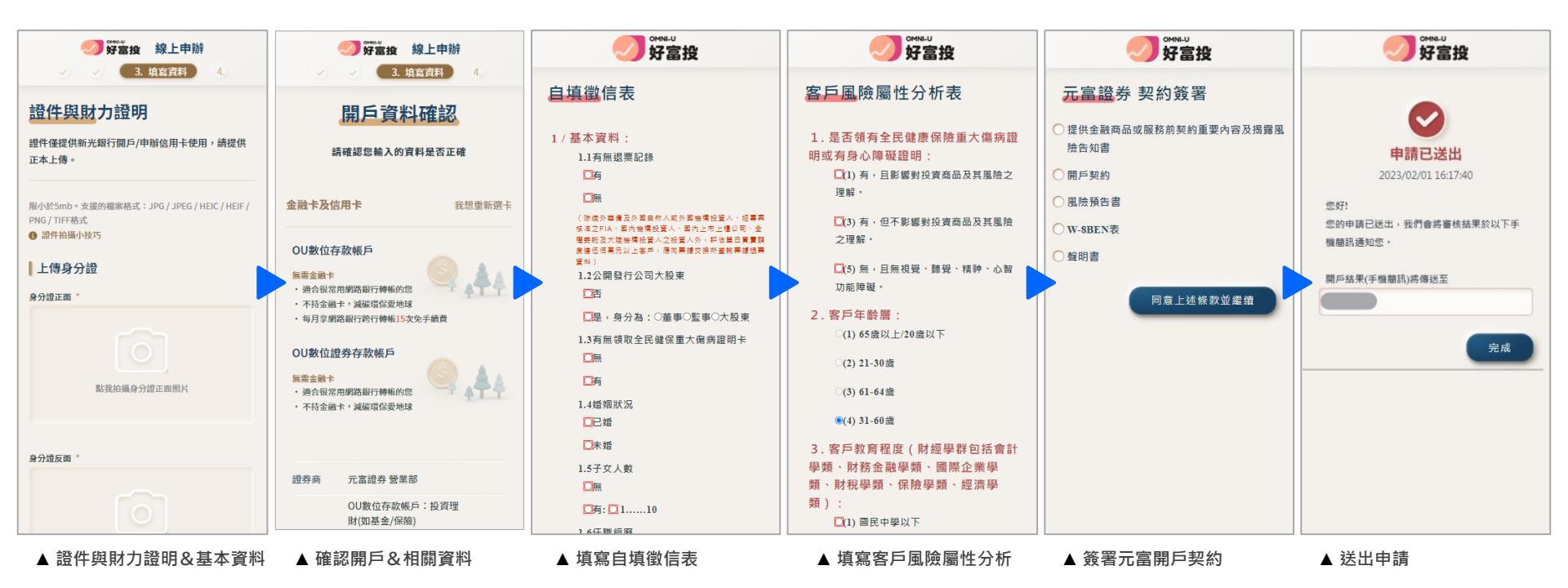

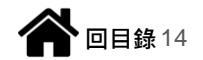

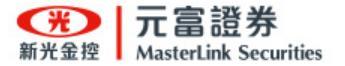

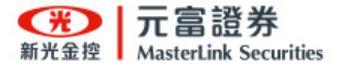

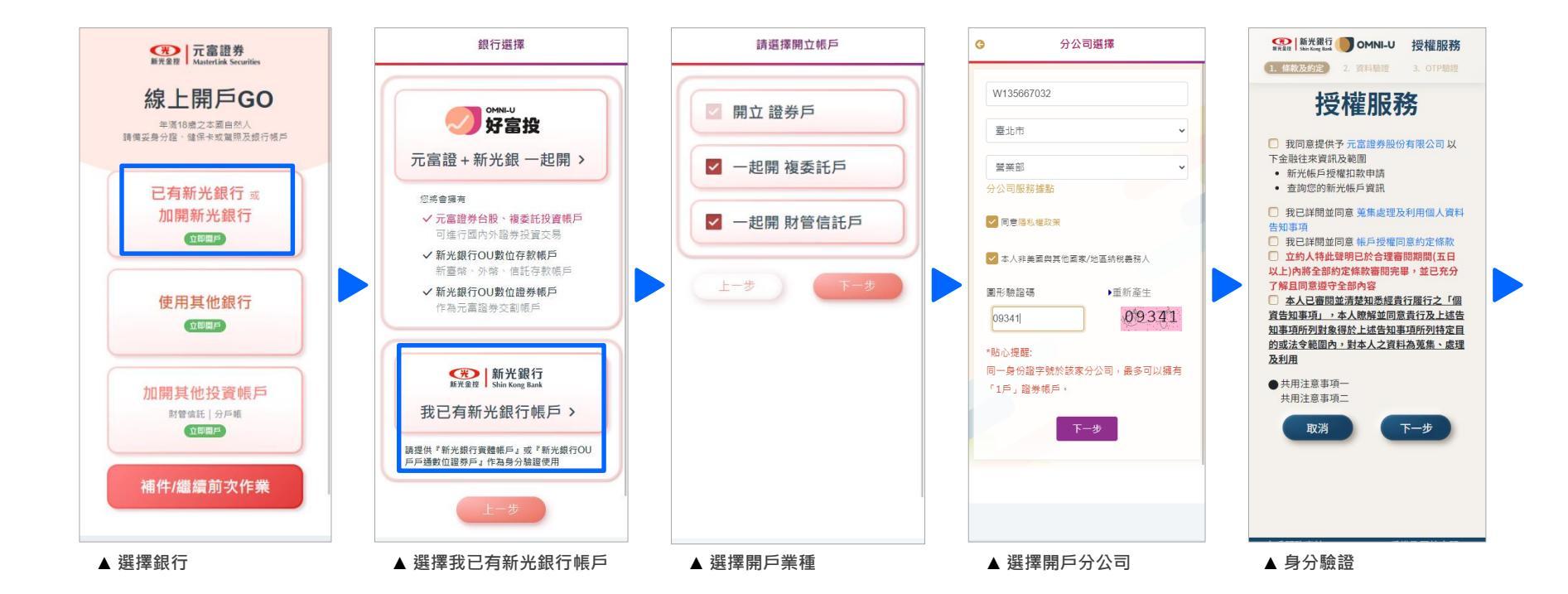

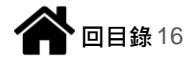

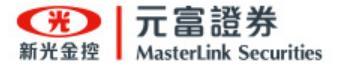

自均

1/

▲ 填寫自填徵信表

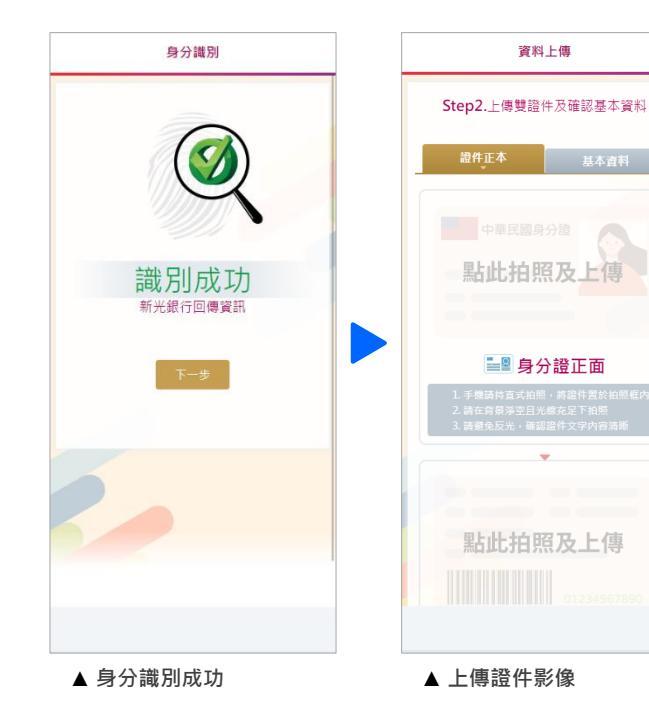

| 證件正本         基本資料           *號碼必填頂           中文姓名         陳筱玲           第文姓名         講曲運販相同         ×                                                                                                    | L   |
|----------------------------------------------------------------------------------------------------|-----|
| *號為必填項<br>'中文姓名 陳彼玲<br>'安文姓名 遠回漢颐相同 ×                                                                                                    | в 🛛 |
| *中文姓名 陳筱玲                                                                                                    |     |
| *英文姓名 諸趨護昭相同 ×                                                                                                    |     |
| and a state of the state of the |     |
| 96分缩字號 W135667032                                                                                                    |     |
| 性別 男                                                                                                    | •   |
| 出生地 臺灣省彰化縣                                                                                                    |     |
| *出生年月日 19680605                                                                                                    |     |
| 戶籍地址                                                                                                    |     |
|                                                                                                    | x   |

| 一方富證券<br>新光金控 MasterLink Securities                                                                                                    |                                                               |
|----------------------------------------------------------------------------------------------------|---------------------------------------------------------------|
| 真徵信表                                                                                                    | 客戶                                                            |
| <ul> <li>基本資料:</li> <li>1.1有無退票記錄</li> <li>「病</li> <li>「無</li> <li>(常振等差次軍目的人或於軍時所以及人軍時所以及人、軍等業務支入4.1</li> <li>「周知時以及人、軍力時期以及人、軍力上市上軍公司。省軍官業務支援(14,5,5,5,5,5,5,5,5,5,5,5,5,5,5,5,5,5,5,5</li></ul> | 1.是或<br>2.。<br>例<br>名<br>2.客<br>。<br>3.字類<br>等<br>類<br>系<br>、 |
|                                                                                                    |                                                               |

一
二
富
證
券 新光金
控

MasterLink Securities 風險屬性分析表 否領有全民健康保險重大傷病 (有身心障礙證明: (1) 有,且影響對投資商品及其風險 理解。 (3) 有,但不影響對投資商品及其風 之理解。 (5) 無,且無視覺、聽覺、精神、心 印功能障碍。 戶年齡層: (1) 65歲以上/20歲以下 (2) 21-30歲 (3) 61-64歲 (4) 31-60歲 戶教育程度(財經學群包括會 、財務金融學類、國際企業 財稅學類、保險學類、經濟 ▲ 填寫客戶風險屬性分析

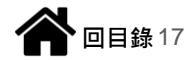

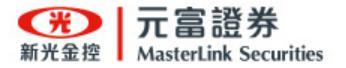

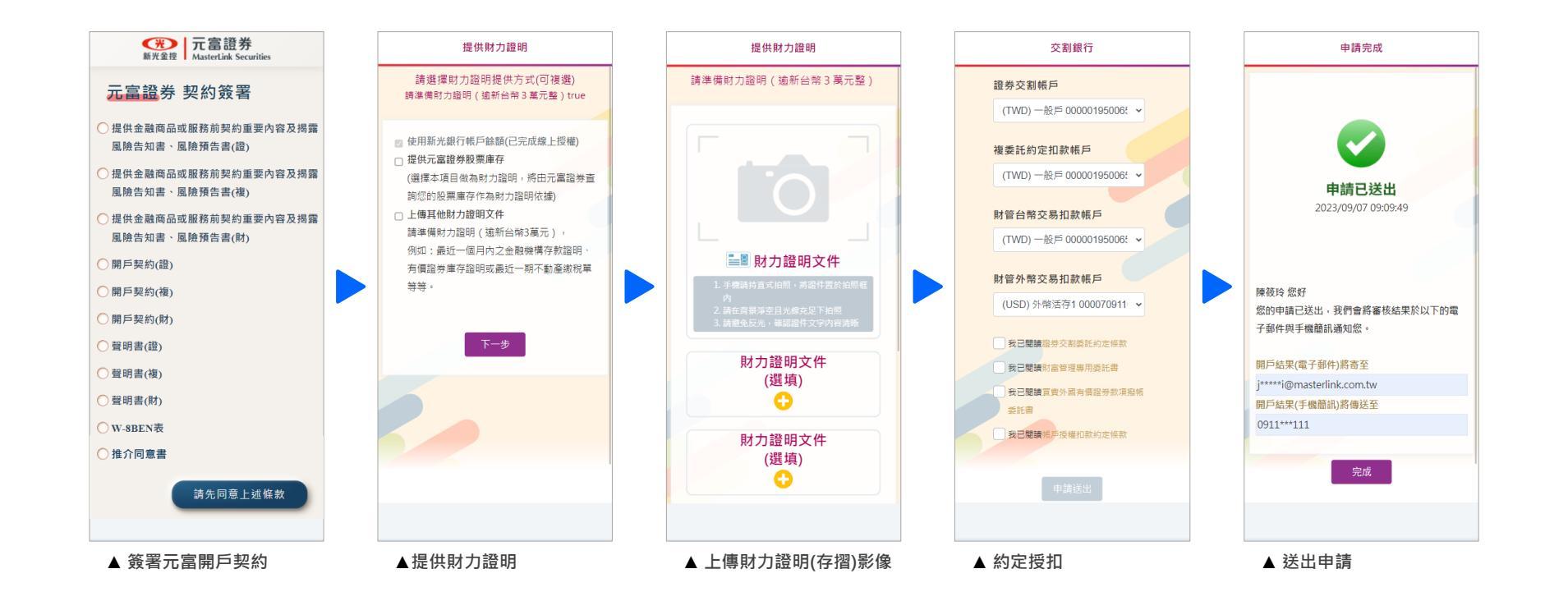

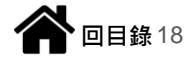

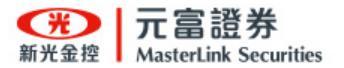

# 申辦流程 - 我有其他銀行帳戶

19

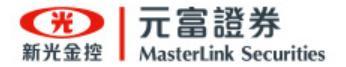

#### 申辦流程 - 我有其他銀行帳戶(分戶帳)

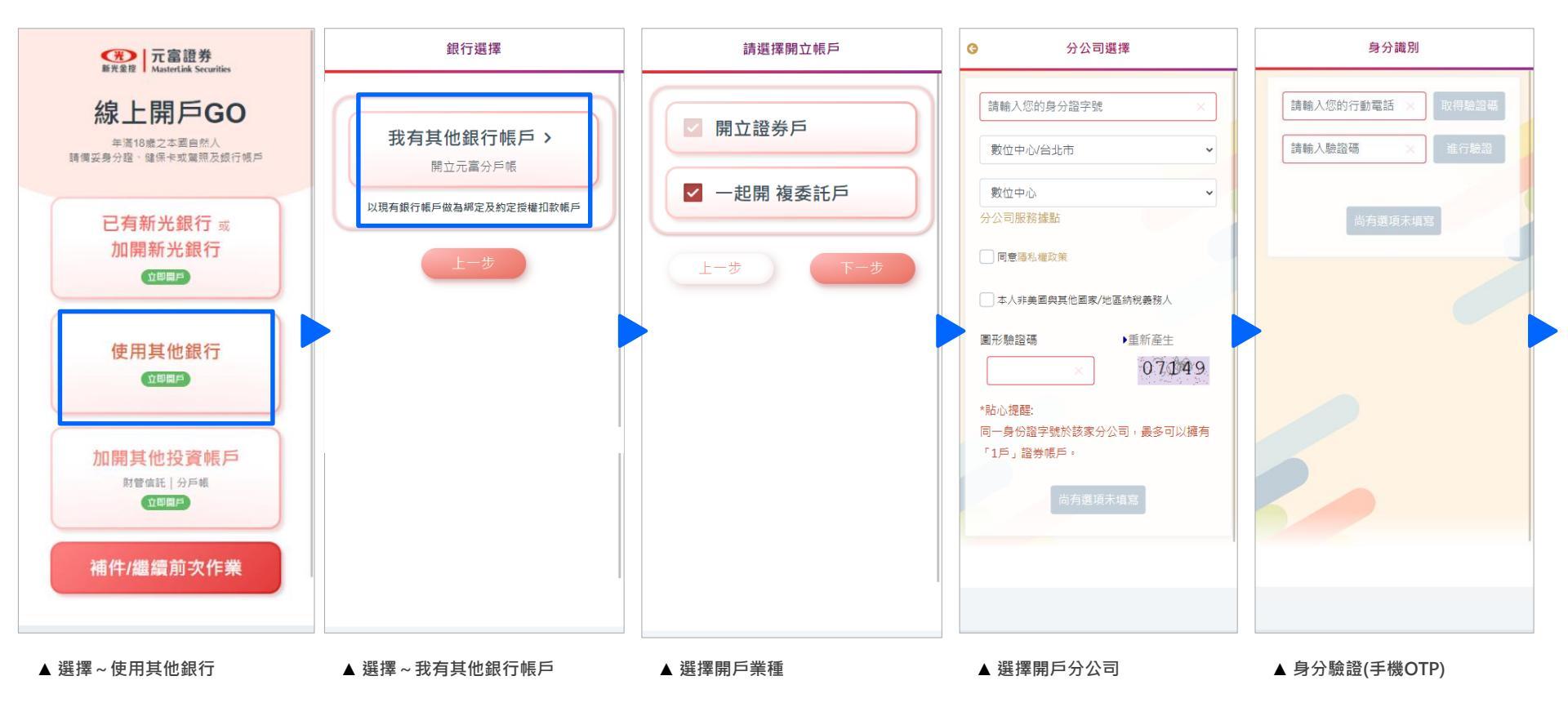

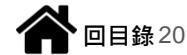

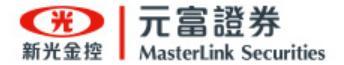

#### 申辦流程 - 我有其他銀行帳戶(分戶帳)

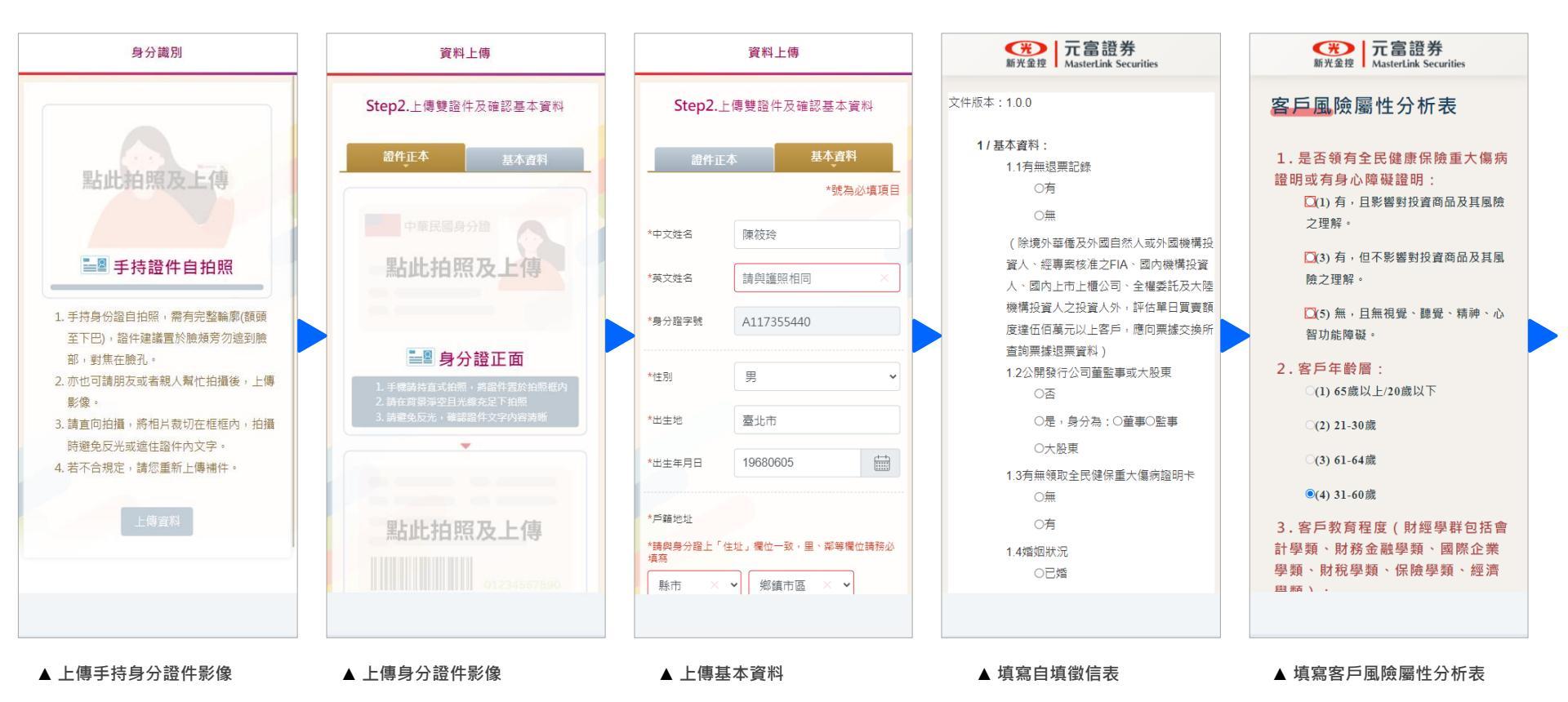

![](_page_21_Picture_0.jpeg)

#### 申辦流程 - 我有其他銀行帳戶(分戶帳)

![](_page_21_Figure_2.jpeg)

![](_page_21_Picture_3.jpeg)

![](_page_22_Picture_0.jpeg)

# 申辦流程 - 加開其他投資帳戶

![](_page_23_Picture_0.jpeg)

#### 申辦流程 - 加開其他投資帳戶(加開財管信託戶)

![](_page_23_Figure_2.jpeg)

![](_page_23_Picture_3.jpeg)

![](_page_24_Picture_0.jpeg)

#### 申辦流程 - 加開其他投資帳戶(加開財管信託戶)

![](_page_24_Figure_2.jpeg)

![](_page_24_Picture_3.jpeg)

![](_page_25_Picture_0.jpeg)

#### 申辦流程 - 加開其他投資帳戶(加開分戶帳)

![](_page_25_Figure_2.jpeg)

![](_page_25_Picture_3.jpeg)

![](_page_26_Picture_0.jpeg)

#### 申辦流程 - 加開其他投資帳戶(加開分戶帳)

![](_page_26_Figure_2.jpeg)

![](_page_26_Picture_3.jpeg)

![](_page_27_Picture_0.jpeg)

## D. 補件 / 繼續前次作業

![](_page_28_Picture_0.jpeg)

![](_page_28_Picture_1.jpeg)

| 一一一一一一一一一一一一一一一一一一一一一一一一一一一一一一一一一一一一                      | 請填寫您的案件資料                               |   |                                              |
|-----------------------------------------------------------|-----------------------------------------|---|----------------------------------------------|
| 線上開戶GO<br>年滿18歲之本國自然人<br>請價妥身分證、確保卡或屬照及銀行帳戶               | 請輸入您的身分證字 × 取得驗證碼<br>請輸入驗證碼 × 進行驗證      |   |                                              |
| 已有新光銀行 或<br>加開新光銀行<br>(18月月)                              | 請重新取得驗證碼<br>尚未驗證                        |   | 自 <u>前次結束</u> 或 <u>需補件</u> 關卡<br>開始申辦 / 補件流程 |
| 使用其他銀行                                                    | 使用其他銀行                                  |   |                                              |
| 加開其他投資帳戶<br><sup>財營備託 分戶帳</sup><br><sup><b>过間開戶</b></sup> | 加開其他投資帳戶<br><sup>財售信託 分戶帳</sup><br>亚國屬戶 |   |                                              |
| 補件/繼續前次作業                                                 | 補件/繼續前次作業                               |   |                                              |
| ▲ 選擇補件/繼續前次作業                                             | ▲輸入身分證及驗證碼 <sup>,</sup> 取得案件資制          | 凶 |                                              |

![](_page_28_Picture_3.jpeg)

![](_page_29_Picture_0.jpeg)

### E. 申辦通知

![](_page_29_Picture_2.jpeg)

30

![](_page_30_Picture_0.jpeg)

![](_page_30_Picture_1.jpeg)

#### 申請開戶、退回補件、開戶完成,都會發送簡訊通知!

![](_page_30_Picture_3.jpeg)

今天下午4:08

【元富證券】恭喜您完成複 委託開戶及新光銀授權扣 款,若您有電子交易密碼即 可登入;如首次設定密碼請 至新手 e 點通 (<u>https://pse.is/</u> newe)。

![](_page_30_Picture_6.jpeg)

![](_page_31_Picture_0.jpeg)

### ・謝謝・

![](_page_31_Picture_2.jpeg)